## Εργασία στην επεξεργασία κειμένου

Ο καπετάν – Σπύρος ατένιζε σκεφτικός, χαϊδεύοντας το ψαρό του μούσι, την "Κυρά Παναγιά", το καΐκι με το οποίο κάποτε όργωνε ολάκερο το Αιγαίο.

Ο αχαΐρευτος ο γιος του το είχε αφήσει να ρημάξει εντελώς. Πώς βάσταξε η ψυχή του να κάνει τέτοιο πράγμα; Ήταν το καμάρι του νησιού αυτό το σκαρί κάποτε. Κοίτα χάλια τώρα! Οι μπογιές ξεφλουδισμένες, τα δίχτυα σκισμένα, τα πανιόλα στραβά και σάπια...

"Πρέπει να το συμμαζέψουμε μάστρο – Κώστα", είπε στο μαραγκό του καρνάγιου, "και γρήγορα μάλιστα". Δεν έπρεπε να χάσει καθόλου χρόνο· πέντε στόματα περίμεναν να ταϊστούν από την "Κυρά Παναγιά".

"Γράφε", η φωνή του βγήκε σαν ένα υπόκωφο μουγκρητό από τα βάθη της θάλασσας, "υλικά: πρόκες, ξυλεία, μουράβια, μπογιές, δίχτυα, κάβοι..."

"Θα ανοιχτούμε ξανά μαζί στο πέλαγος Κυρά – Παναγιά. Περίμενε, περίμενε και θα δεις..."

## ΟΔΗΓΙΕΣ

- 1. Αντιγράψτε το παραπάνω κείμενο.
- 2. Προσθέστε έναν τίτλο με κεφαλαία και στοίχιση στο κέντρο.
- 3. Αλλάξτε τη γραμματοσειρά από Times σε Comics Sans Ms.
- 4. Αλλάξτε το μέγεθος γραμμάτων στην επικεφαλίδα σε 22 και στο κυρίως κείμενο δώστε μέγεθος 14.
- 5. Από το μενού "Μορφή" "Σελίδα..." επιλέξτε την καρτέλα "Σελίδα" και ορίστε τα όρια σελίδας ως εξής: Αριστερά και Δεξιά :3,17. Πάνω και Κάτω: 2,54
- 6. Βρείτε μια **εικόνα** σχετική με το κείμενο και τοποθετείστε την μεταξύ επικεφαλίδας και κειμένου.
- 7. Από το μενού "Αρχείο" χρησιμοποιώντας την επιλογή "Προεπισκόπηση σελίδας" ελέγξτε ότι το κείμενό σας δεν ξεπερνάει τη μια σελίδα και ότι είναι αισθητικά καλό, ότι η εικόνα που διαλέξατε δηλαδή δεν είναι ούτε πολύ μεγάλη ούτε πολύ μικρή.
- 8. Στο τέλος προσθέστε το όνομα, το επώνυμο και το τμήμα σας με *έντονα, πλάγια γράμματα* και δεξιά στοίχιση.
- 9. Αποθηκεύστε την τελική μορφή του κειμένου στο φάκελό σας με το όνομα: "Το καΐκι".